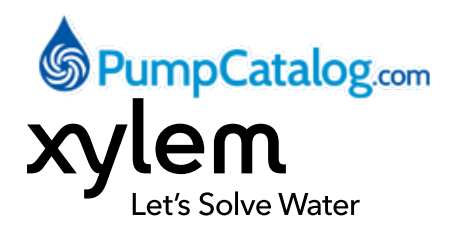

Questions? Call 1-800-810-1053

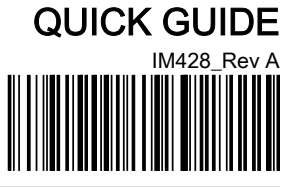

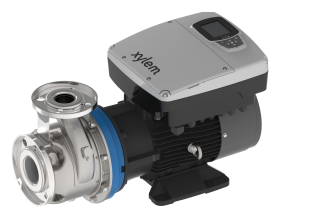

e-SHX

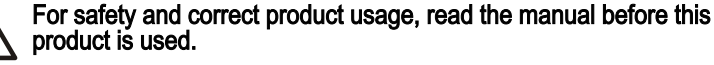

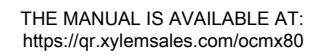

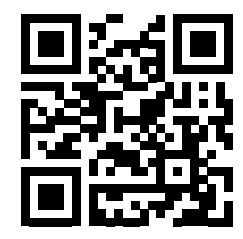

# 1 Introduction

### NOTICE:

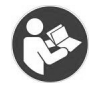

Read the installation, operation and maintenance instructions located on the Xylem website before use. Improper use of the product can cause personal injury and damage to property and may void the warranty. See NPE-SM Smart Pump Instruction Manual for complete Product Warranty.

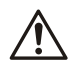

### WARNING:

Personal protective equipment should be worn when handling this equipment. Only use properly sized certified lifting equipment & lifting devices, including slings, suitably rated for the weights to be lifted. Slings, when used, must be of identical materials to avoid differences in stretch rates. Do not use lifting devices that are frayed, kinked, unmarked, or worn.

# 2 Lifting and handling requirements

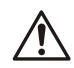

### WARNING:

- Assembled units and their components are heavy. Failure to properly lift and support this equipment can result in serious physical injury and/or equipment damage. Lift equipment only at the specifically identified lifting points. Lifting devices such as eyebolts, slings, and spreaders must be rated, selected, and used for the entire load being lifted.
- Crush hazard. The unit and the components can be heavy. Use proper lifting methods and wear steel-toed shoes at all times.

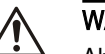

## WARNING:

Always lock out power to the driver before you perform any installation of maintenance tasks. Failure to disconnect and lock out driver power will result in serious injury.

# WARNING:

This product can expose you to chemicals including Lead, which is known to the State of California to cause cancer and birth defects or other reproductive harm. For more information go to: www.P65Warnings.ca.gov.

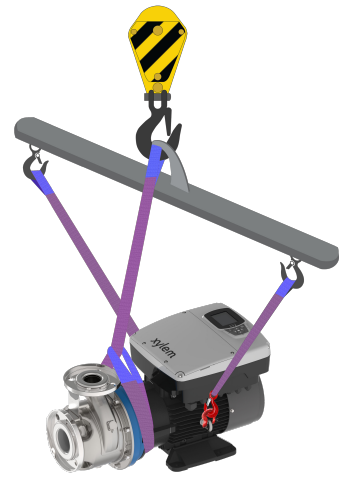

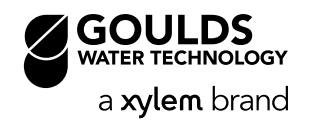

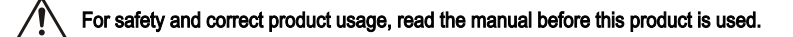

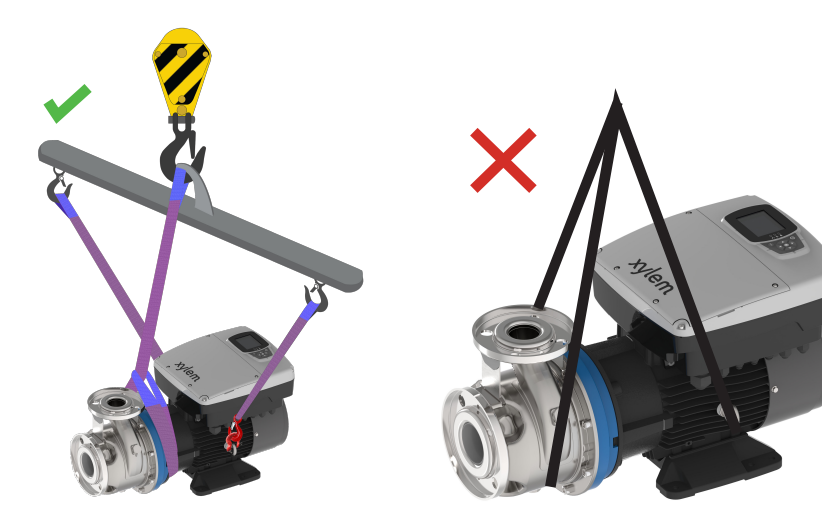

Figure 1: Proper and improper lifting

# 3 Unit installation

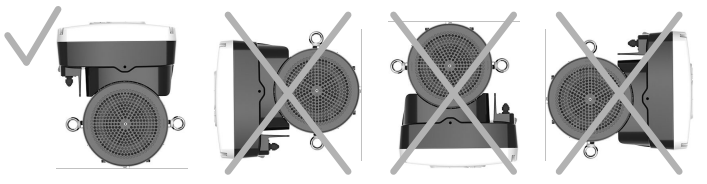

- •
- Position the unit as shown in Figure 2. Install the unit according to the liquid flow of the system. The arrows on the pump body indicate the flow and the rotation direction. The standard rotation direction is clockwise (looking at the fan cover). Always install a backflow-prevention device on the suction side. Always install the pressure sensor on the delivery side, after the check valve.

Figure 2: Proper positioning

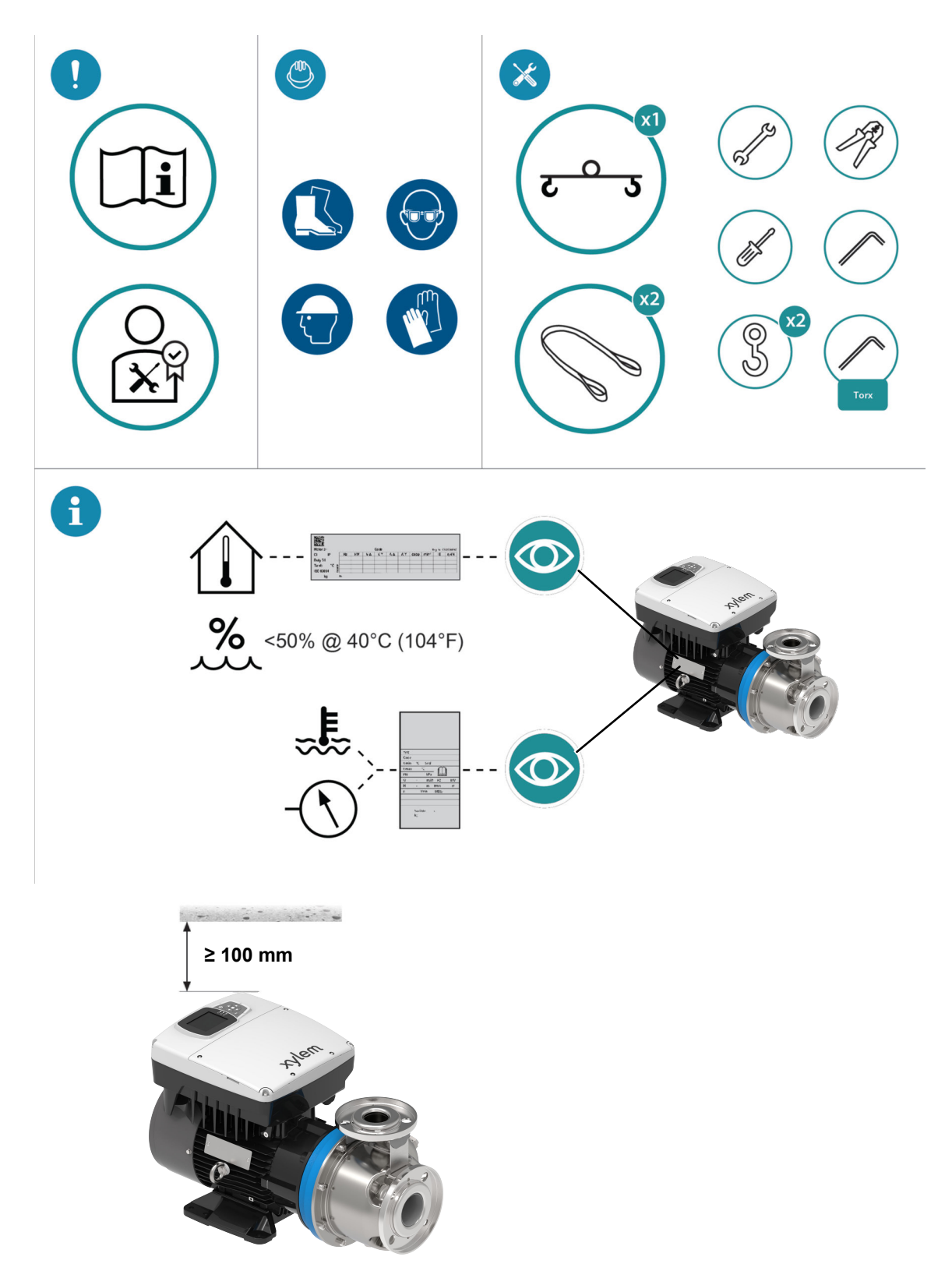

Figure 3: Installation tools and requirements

# 4 Electrical installation

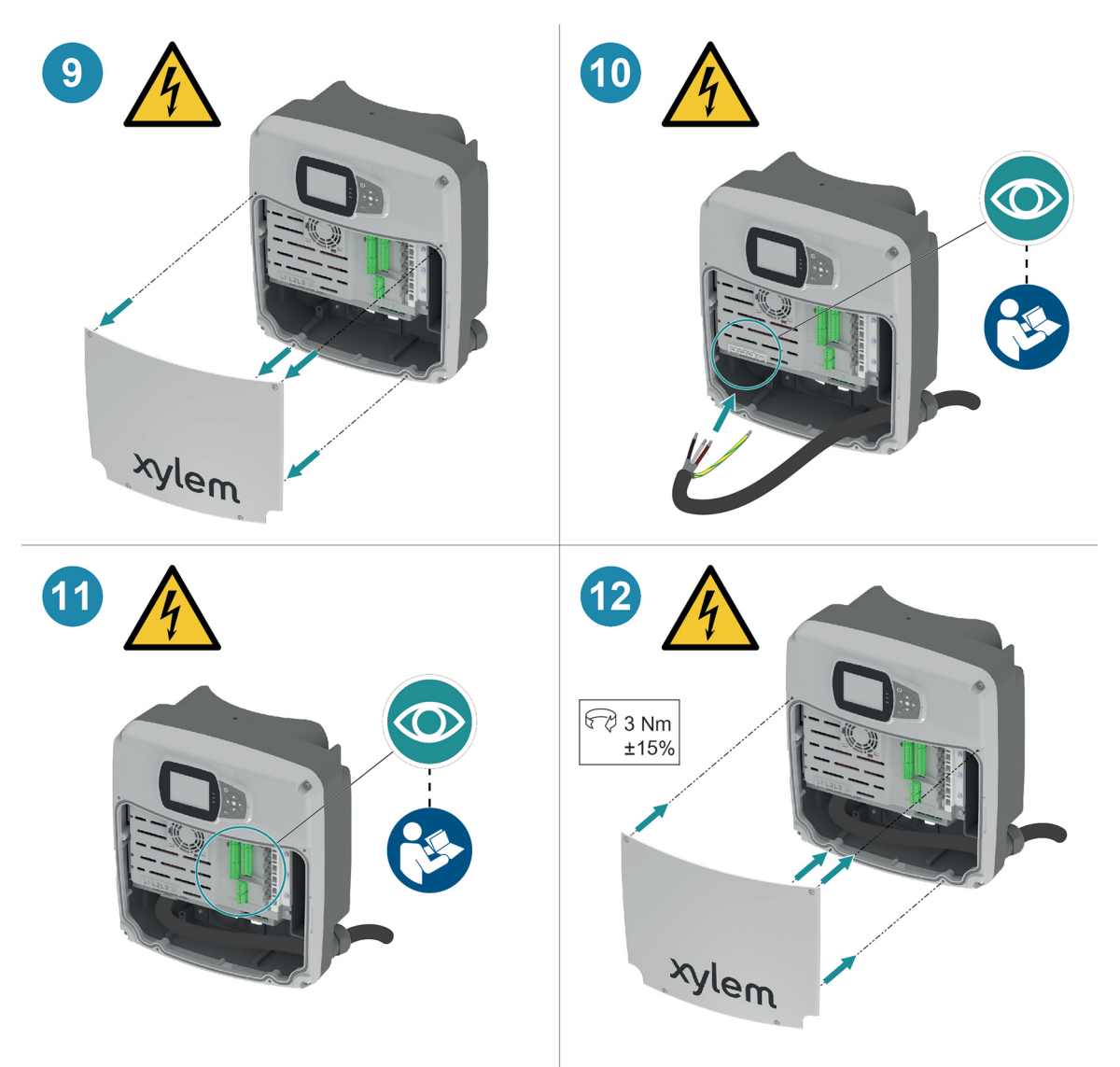

Figure 4: Electrical installation

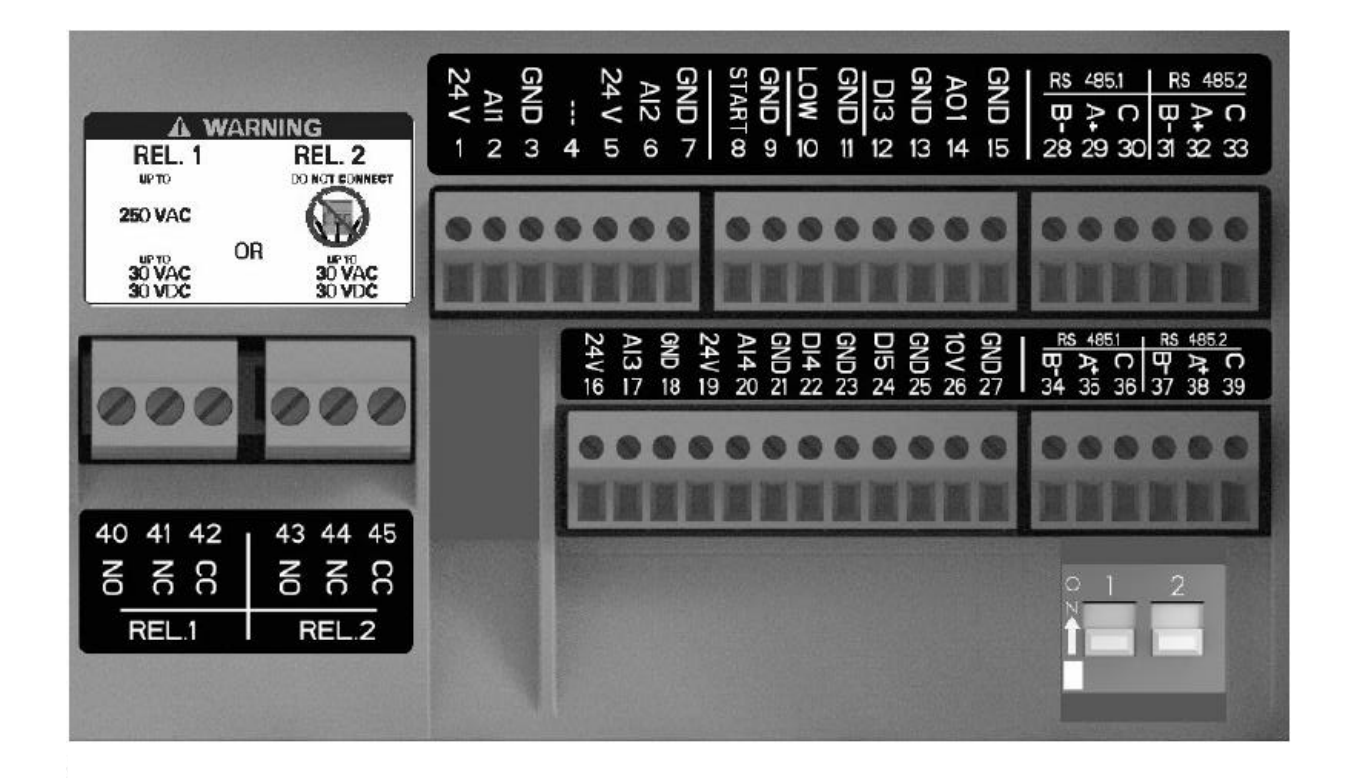

### Figure 5: Auxiliary connections

#### Table 1:

| Position number | Name                   | Description                                                                       | Default setting                  |
|-----------------|------------------------|-----------------------------------------------------------------------------------|----------------------------------|
| 1               | Analog input 1         | Power supply +24 VDC, max. 60 mA (to-<br>tal, terminals 1 + 5)                    | Pressure sensor 1                |
| 2               |                        | Configurable analog input 1                                                       |                                  |
| 3               |                        | Electronic GND                                                                    |                                  |
| 4               | Reserved               | For internal use, do not connect                                                  | -                                |
| 5               | Analog input 2         | Power supply +24 VDC, max. 60 mA (to-<br>tal, terminals 1 + 5)                    | Not selected                     |
| 6               |                        | Configurable analog input 2                                                       |                                  |
| 7               |                        | Electronic GND                                                                    |                                  |
| 8               | External Start/Stop    | Digital start/stop input, internal pull-up<br>+24 VDC, contact current 6 mA       | -                                |
| 9               |                        | Electronic GND                                                                    |                                  |
| 10              | External lack of water | Low water level digital input, internal pull-up +24 VDC, contact current 6 mA     | -                                |
| 11              |                        | Electronic GND                                                                    |                                  |
| 12              | Digital input 3        | Configurable digital input 3, internal pull-<br>up + 24 VDC, contact current 6 mA | Emergency start at maximum speed |
| 13              |                        | Electronic GND                                                                    | 1                                |
| 14              | Analog output          | Configurable output                                                               | Motor Speed                      |
| 15              |                        | Electronic GND                                                                    | -                                |
| 16              | Analog input 3         | Power supply +24 VDC, max. 60 mA (to-<br>tal, terminals 16 and 19)                | Not selected                     |
| 17              |                        | Configurable analog input 3                                                       | -                                |
| 18              |                        | Electronic GND                                                                    |                                  |
| 19              | Analog input 4         | Power supply +24 VDC, max. 60 mA (to-<br>tal, terminals 16 and 19)                | Not selected                     |
| 20              |                        | Configurable analog input 4                                                       |                                  |
| 21              |                        | Electronic GND                                                                    |                                  |

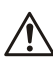

| Position number | Name                | Description                                                                      | Default setting |
|-----------------|---------------------|----------------------------------------------------------------------------------|-----------------|
| 22              | Digital Input 4     | Configurable digital input 4, internal pull-<br>up +24 VDC, contact current 6 mA | Not selected    |
| 23              |                     | Electronic GND                                                                   |                 |
| 24              | Digital Input 5     | Configurable digital input 4, internal pull-<br>up +24 VDC, contact current 6 mA | Not selected    |
| 25              |                     | Electronic GND                                                                   |                 |
| 26              | 10 VDC power supply | Power supply +10 VDC, max. 3 mA                                                  | -               |
| 27              |                     | Electronic GND                                                                   |                 |
| 28              | Communication Bus 1 | RS485 port 1: RS485-1B N(-)                                                      | Multipump       |
| 29              | 1                   | RS485 port 1: RS485-1A P(+)                                                      |                 |
| 30              |                     | RS485 port 1: RS485-COM                                                          |                 |
| 31              | Communication Bus 2 | RS485 port 2: RS485-2B N(-)                                                      | Modbus          |
| 32              |                     | RS485 port 2: RS485-2A P(+)                                                      |                 |
| 33              |                     | RS485 port 2: RS485-COM                                                          |                 |
| 34              | Communication Bus 1 | RS485 port 1: RS485-1B N(-)                                                      | Multipump       |
| 35              | -                   | RS485 port 1: RS485-1A P(+)                                                      |                 |
| 36              |                     | RS485 port 1: RS485-COM                                                          |                 |
| 37              | Communication Bus 2 | RS485 port 2: RS485-2B N(-)                                                      | Modbus          |
| 38              | -                   | RS485 port 2: RS485-2A P(+)                                                      | -               |
| 39              |                     | RS485 port 2: RS485-COM                                                          |                 |
| 40              | Relay 1             | Configurable relay 1: normally open                                              | Error reporting |
| 41              |                     | Configurable relay 1: normally closed                                            |                 |
| 42              |                     | Configurable relay 1: common contact                                             |                 |
| 43              | Relay 2             | Configurable relay 2: normally open                                              | Motor start     |
| 44              |                     | Configurable relay 2: normally closed                                            |                 |
| 45              | 7                   | Configurable relay 2: common contact                                             |                 |

# 5 Drive operation

Table 2:

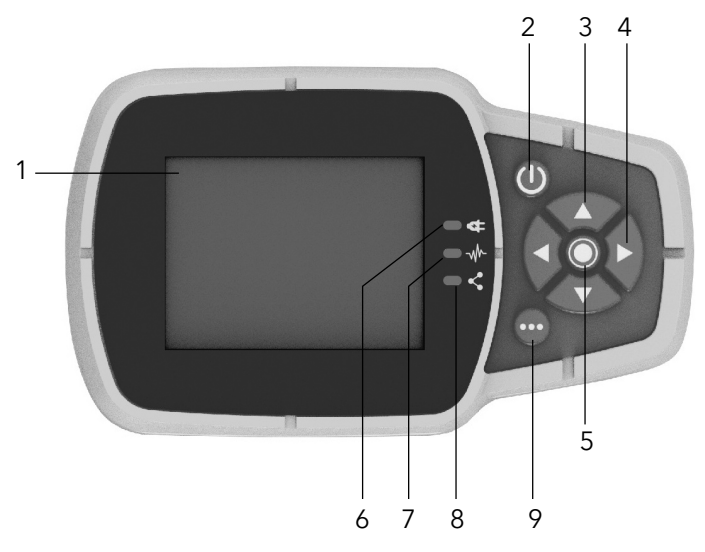

# NOTICE:

For first-time start-up and programming, the unit is equipped with a start-up genie to select the appropriate operating mode and other parameters for the intended application.

## Figure 6: Interface screen

### Table 3:

| Position number | Name          | Function                                                                                      |
|-----------------|---------------|-----------------------------------------------------------------------------------------------|
| 1               | Display       |                                                                                               |
| 2               | ON/OFF button | <ul><li>Start and stop the unit</li><li>Reset the errors by pressing for 5 seconds.</li></ul> |

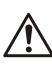

| Position number | Name                      | Function                                                                                                    |
|-----------------|---------------------------|----------------------------------------------------------------------------------------------------|
| 3               | UP and DOWN arrow keys    | <ul> <li>Move vertically between menu options</li> <li>Perform a manual switch-over on a multi-pump<br/>system by pressing the DOWN arrow (extended<br/>pressure)</li> <li>Rotate the display 180° by simultaneously pressing<br/>ENTER and the UP arrow (extended pressure).</li> </ul>                                                                 |
| 4               | RIGHT and LEFT arrow keys | <ul> <li>Move horizontally to navigate home screens and<br/>menus</li> <li>Lock and unlock the display by simultaneously<br/>pressing the RIGHT and LEFT arrows (extended<br/>pressure).</li> </ul>                                                                                                    |
| 5               | SEND button               | <ul> <li>Advancing through the menu levels</li> <li>Confirm the selection of a parameter</li> <li>Confirm the value of a parameter.</li> </ul>                                                                                                    |
| 6               | Unit LED on               | Indicate that the unit is powered.                                                                                                    |
| 7               | Unit status LED           | <ul> <li>Indicate:</li> <li>Motor no powered (off)</li> <li>Alarm active and motor stopped (yellow)</li> <li>Unit error and motor stopped (red)</li> <li>Motor started (green)</li> <li>Alarm active and motor started (yellow alternating green).</li> </ul>                                                                                            |
| 8               | Connection status LED     | Indicate         • BMS comunication disabled (off)         • BMS communication active (green)         • Wireless communication with mobile device established (fixed blue)         • Wireless communication with mobile device being established (flashing blue)         • Wireless communication and BMS communication active (blue alternating green). |
| 9               | Multifunction button      | <ul> <li>Access the parameter menu or additional functions<br/>according to the screen on the display.</li> <li>Enable the unit to a mobile device (extended pres-<br/>sure)</li> </ul>                                                                                                    |

# 6 Xylem App setup

#### Introduction

Available for mobile devices with wireless technology operating system.

Use the App to:

- Check the status of the unit ٠
- Configure parameters .
- Interact with the unit and obtain data during installation and maintenance •
- Generate a work report • Contact the assistance service.

### Download the App and connect the mobile device with the unit

1. Download the Xylem X App to the mobile device from App Store<sup>1</sup> or Google Play<sup>2</sup> by scanning the QR code:

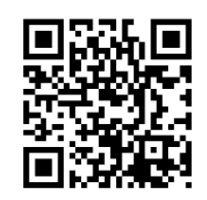

- Complete the registration. 2.
- On the drive display, press the woreless communication button. 3.
- 4. Add the unit to the user profile.
- When the connection has been established, the connection light turns steady blue. It is now possible to control the unit using the mobile device. 5.

<sup>1</sup> Compatible with iOS® operating systems with version 15.0 and above. 2

Compatible with Android operating system with version 10.0 and above.

For safety and correct product usage, read the manual before this product is used.

# Xylem product cybersecurity

Xylem values system security and resilience. Defending against cybersecurity threats is a shared responsibility. Xylem builds products that are secure by de-

sign. Our customers have a responsibility to understand the risks inherent in their processes and take steps to operate and maintain their solutions securely. For details and updates on Xylem product cybersecurity visit xylem.com/security

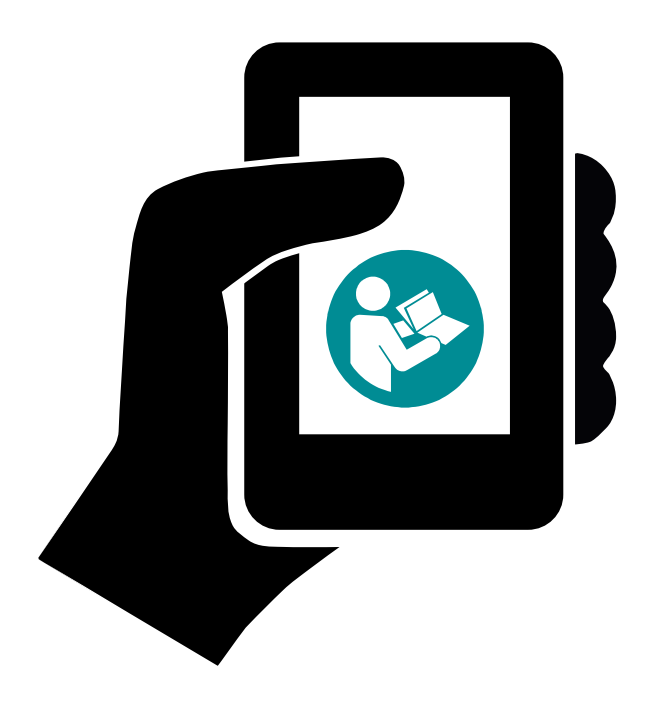

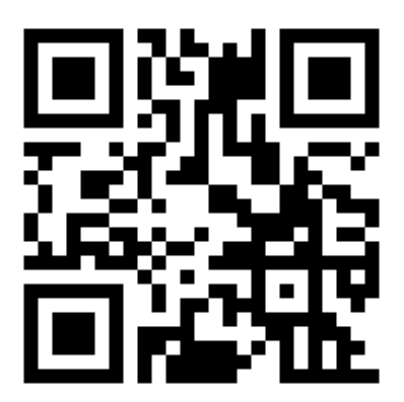

# Order Online: www.PumpCatalog.com

Xylem Inc.

1 Goulds Drive, Auburn, NY13021, USA Tel: +1 (866) 325-4210, Fax: +1 (800) 322-5877 www.xylem.com/goulds Xylem is a registered trademark of or one of its subsidiaries. Goulds is a registered trademark of ITT Manufacturing Enterprises LLC and is used under license. All other trademarks or registered trademarks are property of their respective owners. © 2024 Xylem Inc.